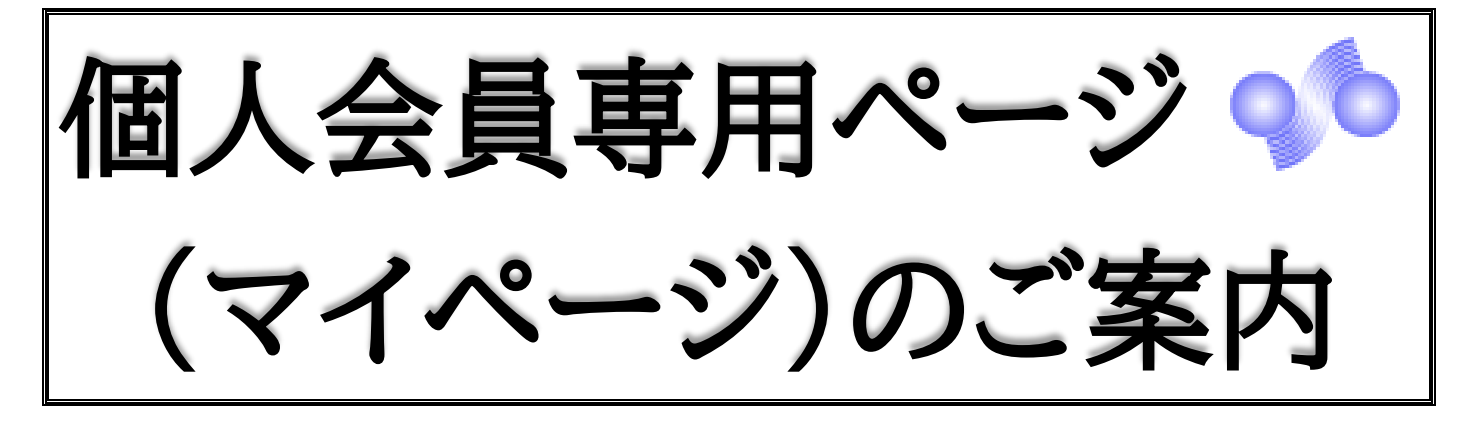

<個人会員専用ページ(マイページ)ログイン方法>

1.トップページ右上の「個人会員専用ページログイン」(画像赤枠)をクリックしてください。

| ◆ 一般社団法人 日本ゴム協会                                                                              | 個人専用     | 会員 ログイン<br>ページ と <b>ENGLISH</b><br>く TOPへ                                      |
|----------------------------------------------------------------------------------------------|----------|--------------------------------------------------------------------------------|
| 日本ゴム協会の 入会案内 行事案内 日本ゴム協会誌 出版物 支部                                                             |          | 研究部会<br>標準化部門                                                                  |
| く<br>ソフトマテリアルの未来を創造します<br>11月24日の<br>大州大手The Society of Rubber Science and Technology, Japan | >        | 入会のご案内     日本       行事案内     日本ゴム協会誌への投稿       eJSMへの投稿     日本       顕彰     日本 |
| 緊急のお知らせ<br>インフォメーション                                                                         | 25<br>26 | 年次大会                                                                           |
| 2021/11/19 第32回エラストマー討論会 ネットワーク接続設定手順書の掲載 [PDF]<br>Win8.1版 Win10版 MacOS版 iOS版 Android版       | <b></b>  | 夏期講座                                                                           |

2. ログイン画面でログイン ID・パスワードを入力して「ログイン」(画像赤枠)をクリックしてください。 ※ログインIDは会員番号です。

※パスワードはご入会時にお知らせしております。ご不明な方は、ログイン画面の「ID・パスワードを忘れた方は、こちら」(画像青枠)をクリックしてお問合せください。

| ◆ 一般社団法人 日本ゴム協会 |                                                      |                            |           |
|-----------------|------------------------------------------------------|----------------------------|-----------|
|                 | 会員限定ページログイン                                          |                            |           |
|                 | ログインID:<br> <br>パスワード:                               | ログイン ID(会員番号<br>パスワードをそれぞれ | ·)と<br>入力 |
|                 | ログイン                                                 |                            |           |
|                 | <mark> D・パスワードを忘れた方は、こちら</mark>                      |                            |           |
| Powered By SMM  | S Copyright(c) TOKYO COMPUTER SYSTEM CO.,LTD.All Rig | ghts Reserved.             |           |

## ○マイページご利用方法

1.マイページ左上の「会員メニュー」(画像赤枠)をクリックしてください。

※「会員向けコンテンツ」をクリックすると、これまで同様、過去の三大行事の講演要旨集が閲覧できます。

| ♀ ● 一般社団法人 日本ゴム協会  | <mark>代理ロ</mark><br>ようこそ | コ <mark>グイン:事務局管理者</mark><br>・さん ログアウト |
|--------------------|--------------------------|----------------------------------------|
| 会員メニュー▼ 会員向けコンテンツ▼ |                          |                                        |
| €お知らせ              |                          |                                        |
| お知らせはありません。        |                          |                                        |
|                    |                          |                                        |

2. 表示されるメニュー(画像赤枠)から確認したい項目を選択してクリックしてください。メニューの各項目 につきましては下記をご参照ください。

| 90-        | 般社団法人 日本ゴム協会                                  |                 | ł |
|------------|-----------------------------------------------|-----------------|---|
|            | 会員メニュー▼ 会員向け                                  | オコンテンツ <b>▼</b> |   |
| <b>8</b> お | 会員メニュー                                        |                 |   |
| お知らt       | お知らせ<br>登録情報閲覧<br>請求入金情報閲覧<br>登録情報変更<br>分科会申込 |                 |   |

○各項目について

---「お知らせ」とは---

協会からのご連絡を確認いただけます。

---「登録情報閲覧」とは---

現在登録されているご自分の情報(所属・住所・連絡先・協会誌送付先等)を閲覧いただけます。

---「請求入金情報閲覧」とは---

会費など、協会からのご請求やこれまでにご入金された内容の履歴を閲覧いただけます。 ・請求・入金履歴・・・・・・・・・協会からのご請求とご入金の履歴を閲覧いただけます。

・未入金確認・お支払い・・・・・未入金のご請求の内訳の確認と、クレジット・コンビニ決済によるお支払 いをしていただけます。ご入金後は領収書を発行いただけます。 ・請求書発行・・・・・・・・・・・請求書を発行いただけます。銀行振込・郵便振替によりお支払いされる 方は、こちらから請求書をご発行ください。

※個人会員専用ページ(マイページ)からの請求・入金履歴閲覧、未入金確認・お支払いは 2022 年度 分からとなります。それ以前のものにつきましては事務局へお問い合わせください。

----「登録情報変更」とは----

現在登録されているご自分の情報を変更いただけます。

---「分科会申込」とは---

研究分科会入会のお申込み、現在入会している研究分科会を確認いただけます。

以上、個人会員専用ページ(マイページ)から様々な機能がご活用いただけますので、ぜひご利用ください。

| ♀️ →般社団法人 日本ゴム協会                                                                                | 個人名專用个   | 会員 ログイン<br>ページ > 「ENGLISH<br>く TOPへ                                                       |
|-------------------------------------------------------------------------------------------------|----------|-------------------------------------------------------------------------------------------|
| 日本ゴム協会の<br>概要 入会案内 行事案内 日本ゴム協会誌 出版物 支部                                                          | 1        | 研究部会<br>票準化部門                                                                             |
| 2021年<br>シフトマテリアルの未来を創造します<br>11月24日<br>九州大 The Society of Rubber Science and Technology, Japan | >        | 入会のご案内     合       行事案内     合       日本ゴム協会誌への投稿     合       eJSMへの投稿     合       顕彰     合 |
| 緊急のお知らせ<br>インフォメーション                                                                            | 19<br>19 | 年次大会                                                                                      |
| 2021/11/19 第32回エラストマー討論会 ネットワーク接続設定手順書の掲載 [PDF]<br>Win8.1版   Win10版   MacOS版   iOS版   Android版  | <b></b>  | 夏期講座                                                                                      |

## $\downarrow \downarrow \downarrow \downarrow$